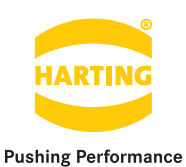

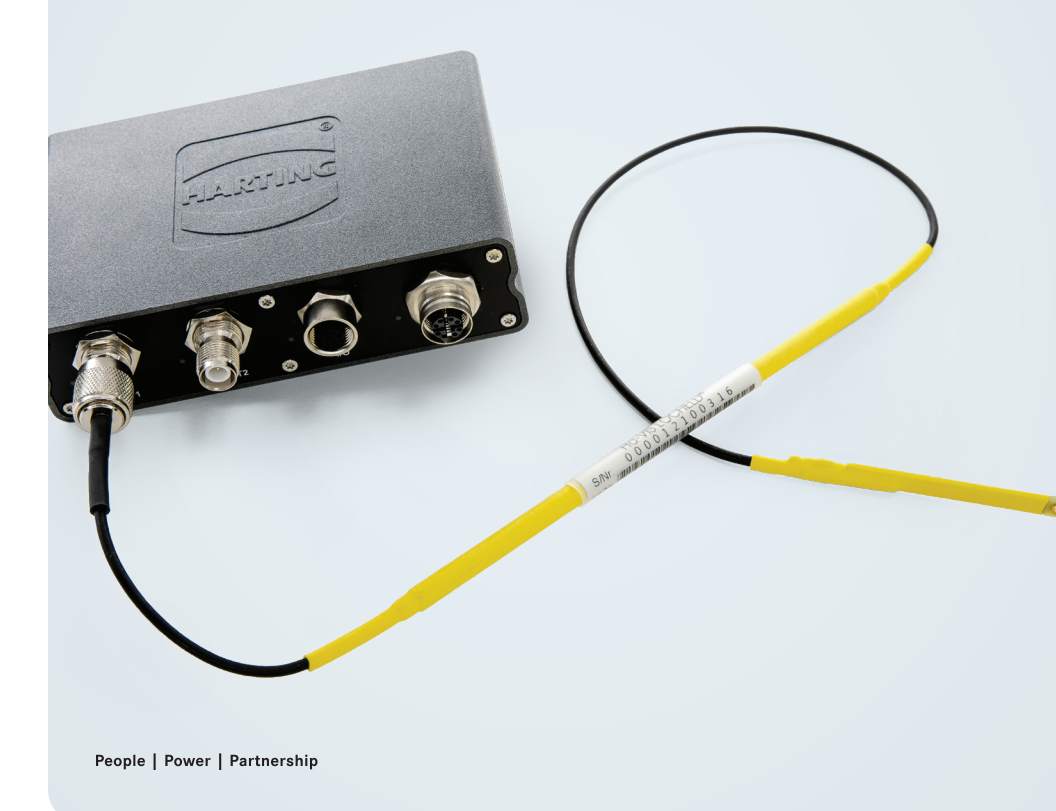

# HARTING MICA<sup>®</sup> RF-R300 Complete RFID Starter Kit Setup Guide

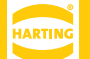

Edition 2018, 07/27

© HARTING Americas

All rights reserved

No part of this guide may be reproduced in any form (print, photocopy, microfilm or any other process), processed, duplicated or distributed by means of electronic systems without the written permission of HARTING Inc. of North America.

Subject to alterations without notice.

## Abstract

The HARTING MICA RF-R300 Complete RFID Starter Kit is designed to give you a jump start in developing Industry 4.0 asset tracking applications. The HARTING MICA RF-R300 reader is paired with the HARTING LOCFIELD and WR24-i industrial antennas, as well as a set of industrial RFID transponders, to deliver an extremely robust platform for the management and tracking of industrial assets. A fully functional demo version of the Ha-VIS Middleware has been preloaded onto the RF-R300 to assist in the translation of RFID signals to open and modern software frameworks. For any questions or technical assistance, please don't hesitate to reach out!

Web: HARTINGMICAStarterKits.com

Email: micausa@HARTING.com

Phone: +1 (866) 278-0306

## Contents:

| 1    | Getting Started                    | 4 |
|------|------------------------------------|---|
| 1.1  | Hardware setup                     | 4 |
| 1.2  | Connecting to the web interface    | 5 |
| 2    | Introduction to the Apps Container | 5 |
| 3    | Reader Management                  | 7 |
| 3.1  | Accesing the RFID Reader Hardware  | 7 |
|      |                                    |   |
| Next | Steps                              | 9 |

## Parts Included

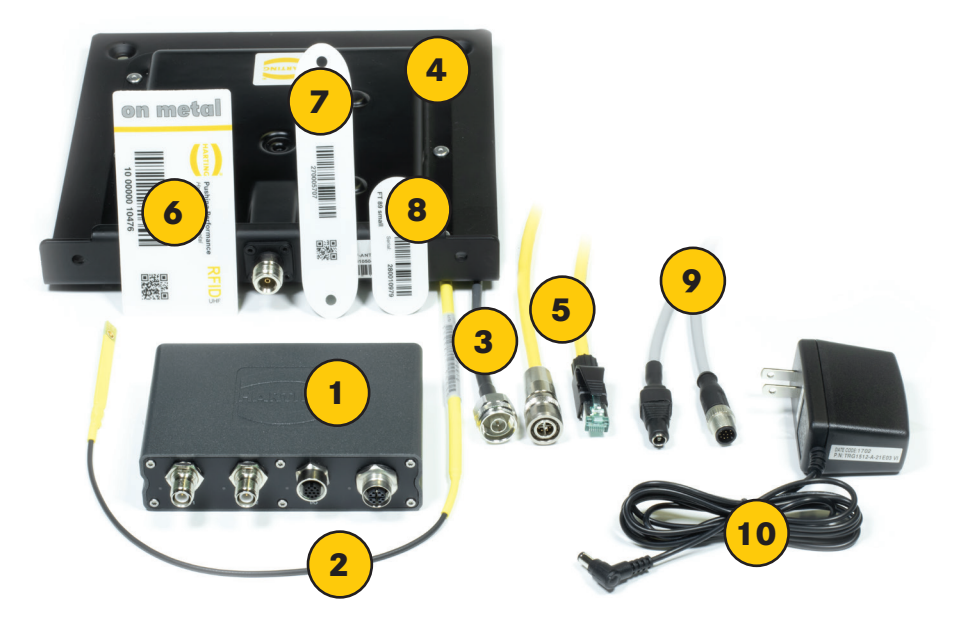

| # on Photo | Part Number    | Description                             |
|------------|----------------|-----------------------------------------|
| 1          | 20911051101    | HARTING Ha-VIS RF-R300 Reader           |
| 2          | 2093620120030  | LOCFIELD 0.3m al, 0.6m tl, Ø3mm, RP-TNC |
| 3          | 20932040131    | Ha-VIS Coax N/TNC-RP, H155 PVC, 3m      |
| 4          | 20932010504    | Ha-VIS RF-ANT-WR24-i-US                 |
| 5          | 09488223756010 | M12 X coded PushPull LAN-cable          |
| 6          | 20926413792    | Ha-VIS RFID FT 92 on metal VPE          |
| 7          | 20926410802    | Ha-VIS RFID FT 89 (NT) VPE 50           |
| 8          | 20926410702    | Ha-VIS RFID FT 89 small (NT) VPE        |
| 9          | 21348400C79010 | M12 A coded GPIO-cable                  |
| 10         |                | 12V 1A Power Supply                     |

## 1 Getting Started

## 1.1 Hardware setup

To get started with the HARTING MICA, follow the instructions below:

- 1. Connect the M12 I/O connector of the GPIO-cable to the MICA I/O socket.
- 2. Connect the Barrel Jack of the GPIO-cable to the Power Supply (connected to a wall outlet).
- 3. Connect the M12 PushPull connector of the LAN-cable to MICA PushPull socket.

- 4. Connect the RJ-45 Ethernet connector of the LAN-cable to your PC or Switch.
- Connect the RP-TNC connector of the LOCFIELD antenna to one of the RP-TNC antenna connections on the MICA.
- Connect the N-type connector of the Coax antenna cable to the N-Type connection on the WR24 antenna.
- Connect the RP-TNC connector of the Coax antenna cable to one of the RP-TNC antenna connections on the MICA.

The I/O LED will light up red while the MICA is booting up. When the I/O LED turns green, the MICA has booted up. The PoE LED will flicker orange indicating data is being transferred.

## 1.2 Connecting to the web interface

As soon as you have connected your MICA to your Network or PC and your MICA has fully booted up, you can now log into the device. You will need to change the static ip address of your personal computer to be within the range of the MICA. Because the MICA's ip address defaults to 10.10.10.10, the static ip of your machine should be 10.10.10.x (e.g. 10.10.10.121) with a subnet of 255.255.255.0. Next, open your browser and enter: https://10.10.10.10. Alternatively the MICA is reachable at: https://<device-name>.

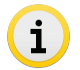

The device name along with your login password, MAC address, and serial number (S/N) can be found on your MICA's product label.

When you first attempt to access the MICA in your web browser, you may receive a certificate/security notification. This is actually expected behavior, because there is not a registered security certificate associated with the webserver on your MICA. You can safely ignore this warning and proceed to the MICA's website. The login screen should appear where you can enter the credentials shown on the MICA's product label.

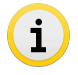

For directions on adding a certificate, consult the associated Programming Guide or contact: MICAUSA@HARTING.com.

## 2 Introduction to the Apps Container

After logging into the MICA you will see:

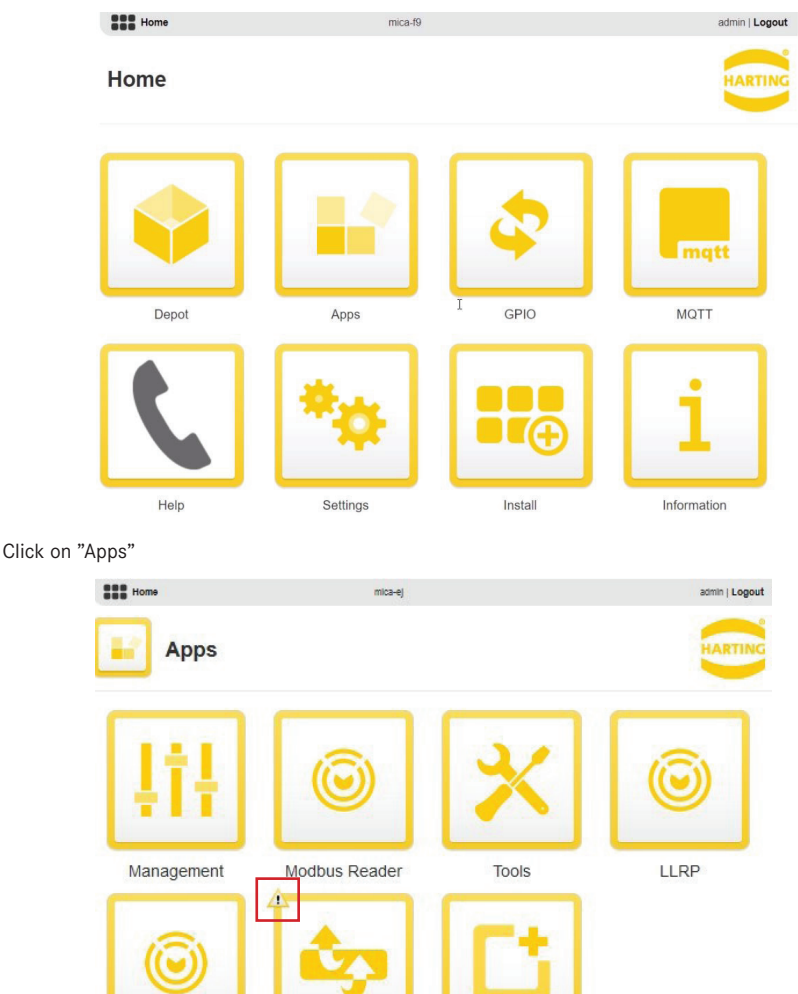

OPC-UA for RFID Middleware Install

Here you will see all the installed apps for the RF-R300 reader. An exclamation mark at the top corner of the middleware icon indicates that the middleware app is not yet licensed. The Ha-VIS middleware is in "evaluation mode" by default, which means it is fully functional, but only for 6Hrs at a time. For inquiries on purchasing a full license of the Ha-VIS middleware, contact: micausa@HARTING.com or call +1 (866) 278-0306.

## 3 Reader Management

Click on the "Management" page to setup the reader hardware and read RFID tags for testing purposes.

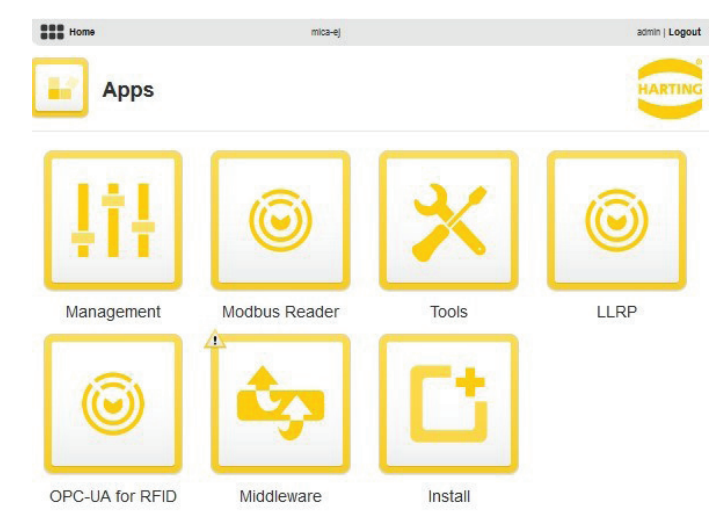

#### 3.1 Accessing the RFID reader hardware section

1. In the "Management" page, you will see:

| Home          | mica-ej       |     | admin   Logout |
|---------------|---------------|-----|----------------|
| Apps          |               |     | HARTING        |
| Settings      |               |     |                |
|               |               |     |                |
| ٢             | ٢             |     |                |
| GPIO Hardware | RFID Hardware | Log |                |
| Drivers       |               |     |                |

The Settings section contains the icons related to GPIO and RFID hardware. These icons may not be present if the respective hardware is not connected to the device.

 Click on "RFID Hardware" to get to the antenna setup page: Follow these configuration settings if you are in the USA.

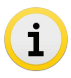

The "log" page within Settings section of the "Management" page is used to edit the settings for the log produced at the bottom of the "Apps" page.

| Apps                                        | ARTING |
|---------------------------------------------|--------|
| RFID Hardware                               |        |
| Region FCC V                                |        |
| Antenna 1 (1) 27 dBm (500 mW -) (+)         |        |
| Antenna 2 ( 27 dBm 500 mW - +               |        |
| > Inventory Settings                        |        |
| > Filter                                    |        |
| Firmware 1.7                                |        |
| Start Inventory 0 current 0 absolute Expand | list 😑 |

i

It is very important to make sure the middleware app is turned off before changing any settings on this page. If not you may receive the error message below.

| Home              | mica-ej       | admin   Logout |
|-------------------|---------------|----------------|
| Apps              |               | HARTING        |
| RF Device is curr | ently in use. | •              |

The antenna switch has three stages. On, Antenna detect, and Off.

Set both switches to the ON position (pictured to the left). Hit the plus button to increase the power to 500 mW.

By clicking "Start Inventory", the reader will begin searching for tags. Hold an RFID tag near the antenna and you will notice the Transponder ID, and RSSI (received signal strength indicator) appear on the bottom of your screen.

| Stop Inventory                          | 2 <sup>current</sup> | 2 <sup>absolute</sup> | Collapse list 😑  |
|-----------------------------------------|----------------------|-----------------------|------------------|
| Found 🍦 Transponder ID 🌲                |                      | RSSI Antenna 1 🚔      | RSSI Antenna 2 🍦 |
| 000000000000000000000000000000000000000 | 21                   | -58                   |                  |
| 000000000000000000000000000000000000000 | 45                   | -5'                   | 1) (             |

## **Next Steps**

After testing out and calibrating the reader and antenna, it is time to think about building actual applications. Whether you plan to build software on the MICA itself, or use external software, HARTING provides the following applications to interact with the RFID antennas.

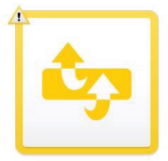

#### Middleware

The Middleware is capable of many common RFID actions, including: Event Cycles, Port Cycles, and Command Cycles. Its' reports can be sent over TCP,UD-P,MQTT,HTTP,HTTPS, or SQL. It uses the Application Level Events (ALE) Standard for RF-R350 readers.

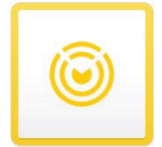

**OPCUA and LLRP** are common RFID protocols that the RF-R300 reader supports.

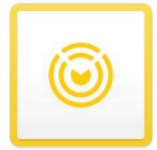

#### **Modbus Reader**

The Modbus Reader app can do most of what the middleware can, all through modifying and reading registers over Modbus TCP.

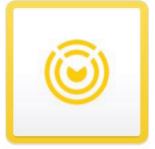

#### Tools

The Tools app is for testing, reading, and writing to tags through an easy to use interface.

For quick testing and application building, we recommend using NodeRed (preinstalled with your kit) on the MICA to receive data from the antennas and perform analytics. For tutorials using NodeRed as well as more information visit our website at: HARTINGMICAStarterKits.com

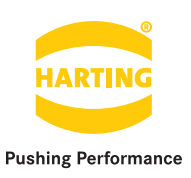

## Get started and register your MICA Starter Kit @ HARTINGMICAStarterKits.com